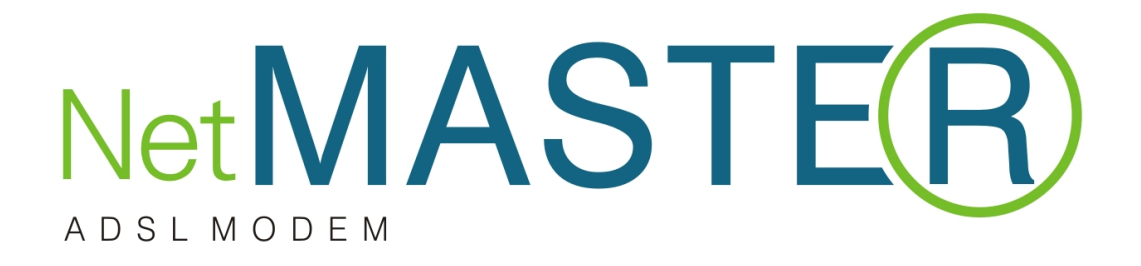

# **ART-514P**

## 4 Port ADSL2/2+ Modem Router

## Kullanma Kılavuzu

#### D KKAT! ELEKTR E ÇARPILMA TEHL KES . AÇMAYIN!

**D KKAT**: Elektrik çarpması tehlikesini azaltmak için, kapa ı (ya da arka tarafı) çıkarmayın. çeride kullanıcının servis i lemi yapabilece i bir parça bulunmamaktadır. Servis i lemini kalifiye servis personeline yaptırın.

#### UYARI:

## YANGIN YA DA ELEKTR E ÇARPILMA TEHL KES N ENGELLEMEK Ç N, BU C HAZI YA MURA YA DA NEME MARUZ BIRAKMAYIN.

Bu notlar sizi bu ürünle birlikte verilen kitapçıklarda yer alan önemli çalı ma ve bakım (servis) talimatları konusunda uyarmak için tasarlanmı tır.

#### Bu Talimatları Okuyun ve Muhafaza Edin

- NetMASTER<sup>™</sup> Adsl modeminizi çalı tırmadan önce bütün talimatları okuyun. Bütün güvenlik önlemlerine özellikle dikkat edin. lerde ba vurmak için talimatnameyi muhafaza edin.
- Talimatnamedeki bütün uyarı ve dikkat yazılarına uygun hareket edin. Bu cihaza konulmu olan bütün uyarı ve dikkat sembollerine dikkat edin.
- Bu cihazla birlikte verilen bütün talimatlara u ygun hareket edin.

#### Cihazın Temizlenmesi

NetMASTER<sup>™</sup> Adsl Modeminizi temizlemeden önce fi ini elektrik prizinden çıkarın. Bu cihazı temizlemek için nemli bir bez kullanın. Sıvı temizleme maddeleri ya da aerosol temizleme maddesi kullanmayın. Bu cihazı temizlemek için manyetik/statik temizleme cihazı (toz giderici) kullanmayın.

#### Yerle tirme

NetMASTER<sup>™</sup> Adsl Modemi elektrik kablosunun uzunlu una uygun ekilde elektrik prizine yakın bir yere ve sa lam bir yüzey üzerine yerle tirin. Yüzey, bu cihazın boyutunu v e a ırlı ını destekleyebilmelidir. NetMASTER<sup>™</sup> Adsl Modeminiz yatay olarak ya da cihazın tabanındaki kulakçıkları açmak suretiyle dikey olarak yerle tirilebilir.

#### UYARI:

Sa lam olmayan bir yüzey cihazın dü mesine ve cihazın zarar görmesine neden olabilir.

#### GÜVENL ÇALI MAYA YÖNEL KÖNEML KURALLAR

#### Aksesuarlar

Hizmet sa layıcınız tavsiye etmedikçe bu cihaz için aksesuar kullanmayın.

#### Havalandırma

Bu cihazda, a ırı ısınmasını engellemek için havalandırmaya yönelik açıklıklar vardır. Cihazınızın güvenilir çalı masını sa lamak için, bunları kapatmayın.

- Ba ka cihazları, lambaları, kitapları ya da herhangi bir nesneyi bu cihazın üstüne veya yanına koymayın.
- Bu cihazı a a ıdaki yerlerden herhangi birinin üzerine yerle tirmeyin:
  - o Yatak, divan, kilim ya da benzeri bir yüzey üzerine,
  - o Radyatör ya da bir ısı kayna ı üzerine,
  - Yeterli havalandırmanın mevcut olmadı ı kitaplık ya da cihaz kabini gibi kapalı bir yere.

UYARI: Elektrik çarpmasına ve yangın tehlikesine kar ı dikkatli olun. Bu cihazdaki açıklıklardan içeri asla bir ey sokmayın. Aksi takdirde, içeri sokulan eyler tehlikeli gerilim noktalarına temas edebilir ya da elektrik çarpmasına veya yangına neden olabilecek kısa devrelere yol açabilir.

#### Sıvı ya da Nem

Bu cihazı sıvıya ya da neme maruz bırakmayın. Cihazı ıslak yüzey üzerine koymayın. Bu cihazın üzerine ya da yakınına sıvı dökmeyin.

#### Yıldırım ve Voltaj Yükselmeleri

Cihazınızı yıldırım çarpmalarından ve voltaj yükselmelerinden korumak amacıyla bir ok koruyucuya takın. E er kullanaca ınız ok koruyucunun tipi konusunda emin de ilseniz, hizmet sa layıcınıza ba vurun.

#### Servis

Bu cihazın kapa ını açmayın. E er kapa ı açarsanız, garanti geçersiz hale gelecektir. Servisle ilgili bütün i leri sadece kalifiye servis personeline yaptırın.

#### Elektrik Kablosunu Koruma

Bütün kabloları, üzerine insanların basmayaca ı, e ya yerle tirmeyece i ya da kablolara zarar verecek biçimde e ya dayamayacakları ekilde yerle tirin. Fi lerdeki, prizlerdeki kablolara ve cihazda kabloların mevcut oldu u yerlere özel önem gösterin.

#### Güç kaynakları

NetMASTER<sup>™</sup> Adsl Modeminizle birlikte verilen AC elektrik adaptörü üzerindeki bir etiket bu cihaz için do ru güç kayna ını gösterir. Bu cihazı sadece etikette belirtilen gerilime ve frekansa sahip bir elektrik prizine takın. E er bulundu unuz yere sa lanan güç kayna ının tipi konusunda bilgi sahibi de ilseniz yerel elektrik

#### UYARI:

Elektrik çarpmasına ve yangın tehlikesine kar ı tedbirli olun. Elektrik prizlerine ve uzatma kablolarına fazla yük bindirmeyin. Çalı tırmak için b atarya gücüne ya da ba ka güç kaynaklarına gereksinim duyan cihazlar için, söz konusu cihazın talimatlarına bakınız.

#### Topraklama

Cihazın fi ini topraklı elektrik prizine takarak bu cihazı uygun ekilde topraklayın

#### Servis lemi Gerektiren Arıza

Servis i lemi gerektiren herhangi bir arıza durumunda, bu cihazın fi ini elektrik prizinden çıkarın.

A a ıdakilerden herhangi biri meydana geldi inde yetkili servis personeline danı ın:

- Elektrik kablosunda ya da fi inde arıza oldu unda,
- Cihazın içine su girdi inde,
- Cihazın üzerine a ır bir cisim dü tü ünde,
- Ya mura ya da suya maruz kaldı ında,
- Normal çalı mazsa (talimatname uygun çalı ma eklini açıklamaktadır),
- Cihazı dü erse ya da kabinine zarar gelirse,
- E er bu cihazın performansında ciddi bir de i iklik meydana gelirse...

Bu cihazla ilgili olarak herhangi bir servis ya da tamir i leminin tamamlanmasından sonra, servis teknisyeninden cihazın do ru çalı ır durumda oldu unu anlamak için güvenlik kontrolleri gerçekle tirmesini isteyin.

## Garanti

Cihaz satı ında Üretici/Da ıtıcı/Satıcı, Satıcılar sadece unlardan sorumludur:

Alıcı i çilik veya cihaz dolayı olan sorunları 2 yıl içerisinde satıcıya bildirmezse tamir ve cihaz de i imi garanti kapsamı dı ında de erlendirilir. Tamir ve cihaz de i iminde kalan garanti süresi yeni cihaz için devam eder.

## çindekiler

| 1. | Giri                              | 5  |
|----|-----------------------------------|----|
|    | 1.1. Panel Tanımlamaları          | 7  |
|    | 1.1.1. Arka Panel                 | 7  |
|    | 1.1.2. Ön Panel                   | 8  |
| 2. | Cihazın Ba lantısı                | 9  |
|    | 2.1. Ba lantı Mekanizması         | 9  |
|    | 2.2. Ba lantı Adımları            | 10 |
| 3. | TCP/IP Ayarları                   | 11 |
|    | 3.1. Windows Me/98                | 11 |
|    | 3.2. Windows 2000                 | 12 |
|    | 3.3. Windows XP                   | 13 |
|    | 3.4. Windows Vista                | 14 |
|    | 3.5. TCP/IP Yapılandırması        | 15 |
| 4. | ADSL2/2+ Router'ı Ayarlamak       | 19 |
| 5. | nternet Ba lantısından Emin Olmak | 27 |

## Giri

NetMaster 4 port ADSL/ADSL2+ Modem Router 'ı tercih etti iniz için tebrik ederiz.

#### Özellikler

#### ADSL Standart Uyumlulukları

- ANSI T1.413, ITU-T G.992.1 ve ITU-T G.992.2 standartları
- ITU G.992.3, ITU G.992.5 ve READSL2 ADSL2/2+
- Annex M and Annex L özellikleri.
- Geri-Yön ve leri-Yön aktarım hızları 24Mbps ve 1Mbps
- 22000 ft mesafeye kadar eri im imkanı.

#### ATM ve PPP Protokolleri

- ATM ALL0, ALL2 & ALL5'i destekler.
- OAM F4/F5 geri ba lantıyı destekler.
- 8PVC'ye kadar destekler.
- AAL5 (RFC 2684 / RFC 1483) üzerinden çoklu protokolleri destekler.
- Köprülenmi ve yönlendirilmi Ethernet ku atmasını destekler.
- Klasik "IP over ATM" (RFC2225 / RFC1577).
- VC ve LLC tabanlı çoklama.
- PPPoA (RFC 2364) standard ini destekler.
- PPPoE (RFC 2516) standard ini destekler.
- UBR, CBR, rt-VBR ve nrt-VBR trafik biçimlendirme QoS.
- TR-068 (VPI/VCI Oto algılama Fonksiyonu).
- TR-069 Deste i (WAN-tarafı CPE uzak yönetim fonksiyonu).

#### Network Protokolleri ve Özellikleri

- IP Yönlendirme RIPv1 ve RIPv2.
- Statik yönlendirmeyi destekler.
- DHCP Server, Relay ve Client.
- DNS gönderimini destekler.
- DDNS özelliklerini destekler.
- SNMP fonksiyonelli i.
- SNTP fonksiyonelli i.
- IP QoS özellklerini destekler.
- IGMP fonksiyonelli ini destekler.
- IP Filtresi, Köprü Filtresi ve Web Filtresi özelliklerini destekler.
- Port Yönlendirme özelliklerini destekler.
- DMZ fonksiyonelli ini destekler.

- Kapsamlı ALG destekli NAT ve NAPT (PAT) fonksiyonelli i.
- IPSec, L2TP, PPTP Geçi deste i.
- VPN Geçi deste i.
- Gömülü firewall özellikleri.

#### Köprüleme

- IEEE 802.1d açık köprüleme.
- IGMP Snooping.
- WAN köprü fonksiyonelli ini destekler.
- MAC Adres Ö renme Özelli i

#### Yönetim

- Web-tabanlı Konfigürasyon / Yönetim.
- FTP/TFTP/Telnet Yönetimi / Konfigürasyonu'nu destekler.
- Uzaktan Eri im Yönetimi (RAM) / Konfigürasyonu'nu destekler.
- SSH özelliklerini destekler.
- Web üzerinden firmware upgrade (yazılım güncelleme) ve varsayılana dönme.
- Web veya cihaz üzerindeki "Reset" butonu vasıtası ile fabrika ayarlarına döner.
- WAN ve LAN ba lantı istatistikleri.
- Parola do rulamayı destekler.
- Cihaz sistem kaydı.
- Ba lantı testleri.

#### ■ UPnP

• UPnP fonksiyonelli ini destekler

#### Ethernet Standartları

- IEEE 802.3x standartları ile uyumlu gömülü 4 Port 10/100Mbps Ethernet Switch
- 100BASE-TX ve 10BASE-T portları için otomatik MDI/MDI-X geçitleri
- Otomatik müzakere ve otomatik hız duyarlılı ı deste i
- Port tabanlı VLAN (Opsiyonel).

## 1. Panel Tanımlamaları

## 1.1.1 Arka Panel:

Arka panelde ADSL, 4 adet a anahtarı, Reset butonu, güç adaptörü ba lantısı ve 2.4GHz Dipole (çift kutup) anten konektörü mevcuttur.

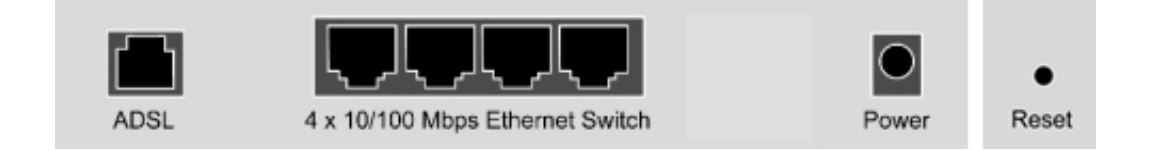

| ADSL     | ADSL/ADSL2/ADSL2+ Servis sa layıcına ba lanmak için port            |
|----------|---------------------------------------------------------------------|
| Port 1~4 | Network aygıtlarına ba lanmak için 4 adet 10/100Mbps Ethernet Portu |
| Power    | Power adaptör konektörü 12V DC                                      |

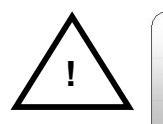

4 Port ADSL2/2+ Router'ın tüm Ethernet portları, auto-crossover (otomatik çapraz-geçiş) yeteneğini destekler.

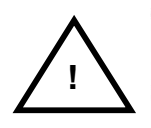

<u>RESET Butonu</u>: 4 Port ADSL2/2+ Router'ı varsayılan fabrika ayarlarına geri çevirir.

- Aygıtın açık oldu undan emin olun.
- Reset butonuna 10~15 saniye basın ve bırakın. Reset butonunu bıraktıktan sonra 30 saniye bekleyin. Resetleme süreci boyunca aygıtı kapatmayın.
- 30 saniye sonra varsayılan ayarlar yeniden kurulmu tur.

## 1.1.2 Ön Panel:

4 Port ADSL2/2+ Router'ın LED göstergeleri aygıtın durumuyl a ilgili bilgileri gösterir.

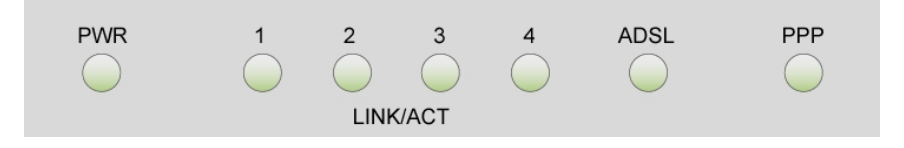

| PWR      | Router açık oldu unda sabit yanar.                     |
|----------|--------------------------------------------------------|
| LINK/ACT | Router veri alıp gönderdi inde yanıp söner.            |
| 1        | Router'ın 1 portu veri alıp gönderdi inde yanıp söner. |
| 2        | Router'ın 2 portu veri alıp gönderdi inde yanıp söner. |
| 3        | Router'ın 3 portu veri alıp gönderdi inde yanıp söner. |
| 4        | Router'ın 4 portu veri alıp gönderdi inde yanıp söner. |
|          | Ba arılı bir ADSL ba lantısı kuruldu unda sabit yanar. |
| ADSL     | Router veri alıp gönderdi inde yanıp söner             |
| PPP      | Bir PPP ba lantısı kuruldu unda sabit yanar.           |

## 2. Cihazınızın Ba lantısı

### 2.1 Ba lantı Mekanizması:

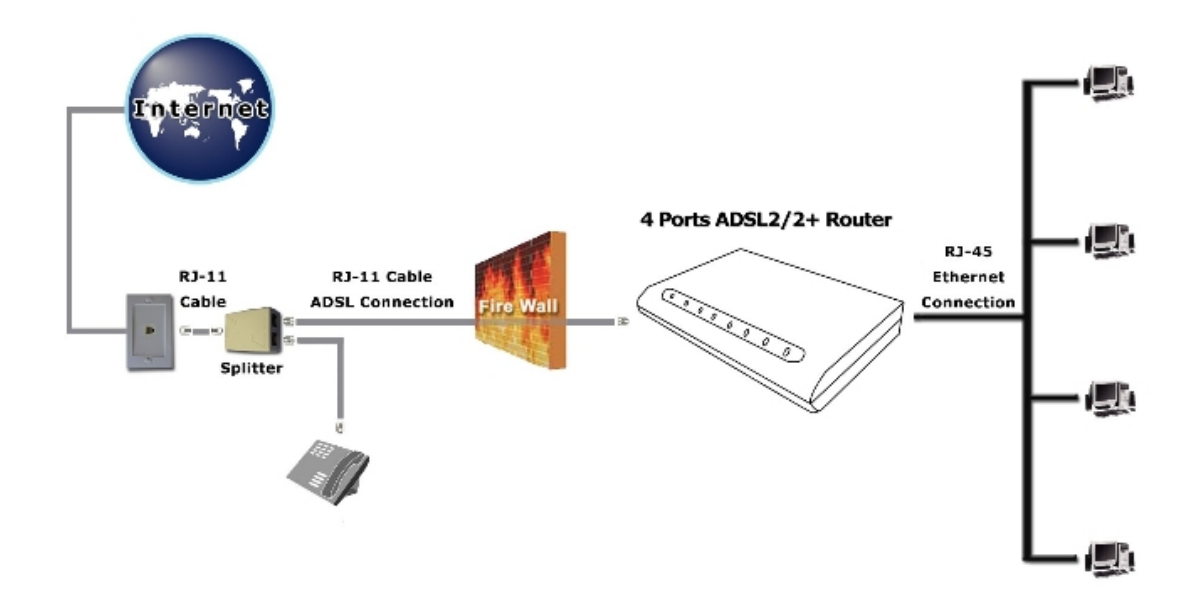

Bu seçenek, internete Yerel Alan A ı (LAN) ba lantınızdaki Router'ınızın donanım ba lantı mekanizmasını internet eri imi için nasıl yapılandıraca ınızı ya da internet ba lantınızı nasıl manüel olarak yapılandıraca ınızı tanımlar.

Router aracılı ıyla bir internet ba lantısı kurmadan önce, a a ıdakilere sahip oldu unuzdan emin olun:

- 1. Ethernet portu ve Ethernet kablosu kurulu bir bilgisayar VEYA
- 2. ADSL servis hesabı ve internet servis sa layıcınız (ISP) tarafından sa lanmı yapılandırma bilgisi. Router'ınızı internete ba lamak için a a ıdaki yapılandırma parametreleri gereklidir:
  - a. VPI/VCI parametreleri
  - b. Ço ullama Metodu ya da Protokol Tipi ya da Enkapsülasyon Tipi
  - c. Ana bilgisayar ve alan isimleri
  - d. ISP oturum açma ismi ve ifre
  - e. ISP alan ismi sunucu (DNS) Adresi
  - f. Dinamik ya da statik bir IP Adresi

## 2.2 Ba lantı Adımları:

- A a ıdakiler Router'ın düzgün ba lanması için gerekli adımlardır:
- 1. Bilgisayarınızı kapatın.
- 2. Router'ınızın ADSL portunu ADSL hattının duvar jakına bir RJ–11 kablosu ile ba layın.
- 3. Router'ınız ile birlikte gelen Ethernet kablosunu bilgisayarınızın Ethernet portuna ba layın.
- 4. Güç adaptörünü, Router'a ba layın ve di er ucunu "Power" çıkı yerine takın.

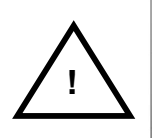

Router'ı açtığınızda Power (Güç) ışığı yanacaktır. Işlem sürecince otomatik tanı süreci LED göstergelerini ON ve OFF'a çevirebilir.

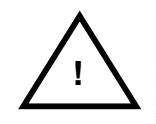

Modem ile sadece size verilen güç adaptörünü kullanın ve donanım için herhangi bir başka güç adaptörü kullanmayınız.

- 5. Bilgisayarınızı açın.
- 6. Sisteminizin a adaptörü kurulum ya da yapılandırması için sonraki bölüme ba vurun.

## 3. TCP/IP Ayarları

#### 3.1. Windows Me / 98

Adım 1: Start Settings Control Panel tıklayın

|           | *        | Windows Update     |   |          |                                        |
|-----------|----------|--------------------|---|----------|----------------------------------------|
| ion       | •••      | <u>P</u> rograms   | • |          |                                        |
| Edit      |          | Documents          | • |          |                                        |
| ium       | <b>.</b> | <u>S</u> ettings   | , | <b>.</b> | Control Panel                          |
| lenn      | <b>R</b> | Sear <u>c</u> h    | • | 1<br>1   | Dial-Up <u>N</u> etworking<br>Printers |
| Ī         | 2        | <u>H</u> elp       |   | <u>.</u> | Taskbar and Start Menu                 |
| N S       | 2        | <u> B</u> un       |   |          |                                        |
| Ę         | <u>æ</u> | Log Off Stiven     |   |          |                                        |
| N N       | Q        | Sh <u>u</u> t Down |   |          |                                        |
| <b>10</b> | Start    | 🖸 🏉 🗊 🕨            |   | 8        |                                        |

Adım 2: Network ikonuna çift tıklayın.

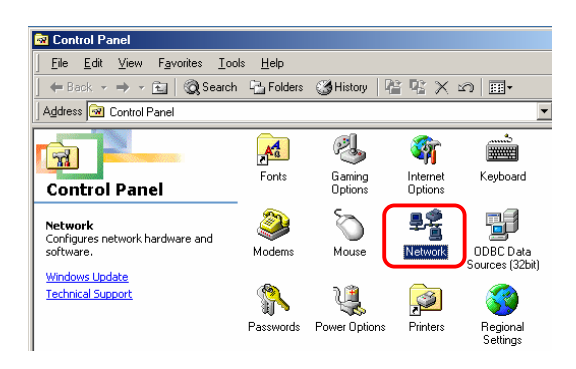

Adım 3: Configuration ikonuna gidin, kurulu Ethernet kartını seçin ve Properties (Özellikler)'i tıklayın.

| Network                  |                        |              | <u>? ×</u>  |   |
|--------------------------|------------------------|--------------|-------------|---|
| Configuration Identifica | ation Access Contro    | ы            |             |   |
| The following network    | componente are inst    | alloct       |             |   |
|                          | Components are inst    | alleu.       |             |   |
| Dial-Un Adapter          | IT NEWORS              |              |             |   |
| Realtek RTL813           | B(A) PCI Fast Ethernel | t Adapter    |             |   |
| TCP/IP -> Dial-U         | p Adapter              |              |             |   |
| TCP/IP -> Realte         | k RTL8139(A) PCI Fa    | ast Ethern   | et Adapter  | 1 |
|                          |                        |              |             |   |
|                          | -                      | [            |             |   |
| <u>Add</u>               | Hemove                 | U <u>P</u>   | operties    | 2 |
| Primary Network Logo     | on:                    |              |             | - |
| Client for Microsoft N   | etworks                |              | -           |   |
|                          |                        |              |             |   |
| Eile and Print Sha       | ring                   |              |             |   |
| Description              |                        |              |             |   |
| TCP/IP is the proto      | col you use to connec  | ct to the Ir | nternet and |   |
| wide-area networks       |                        |              |             |   |
|                          |                        |              |             |   |
|                          |                        |              |             |   |
|                          |                        | ок           | Cancel      |   |
|                          |                        |              |             |   |

Adım 4: IP Adres ikonuna gidin ve

## Obtain an IP address (bir IP adresi al)

seçin.

| Bindings                                                                          | Adv                                         | anced                                                | N                                      | etBIOS                               |
|-----------------------------------------------------------------------------------|---------------------------------------------|------------------------------------------------------|----------------------------------------|--------------------------------------|
| DNS Configuration                                                                 | Gateway                                     | WINS Confi                                           | guration                               | IP Address                           |
| An IP address can<br>If your network doa<br>your network admi<br>the space below. | be automal<br>as not autor<br>nistrator for | ically assigne<br>natically assign<br>an address, an | d to this c<br>n IP addr<br>nd then ty | computer.<br>esses, ask<br>ype it in |
| O Specify an IP                                                                   | address au                                  | comatically                                          |                                        |                                      |
| IP Address:                                                                       |                                             |                                                      |                                        |                                      |
| Sybnet Mas                                                                        | k:                                          |                                                      |                                        |                                      |
| Detect conne                                                                      | ection to ne                                | twork media                                          |                                        |                                      |
|                                                                                   |                                             |                                                      |                                        |                                      |

Adım 5: Gateway (A geçidi) ikonuna gidin ve önceki tüm ayarları silin.

| Bindings I Advanced   NetBI<br>DNS Configuration Gateway   WINS Configuration   IF<br>The first gateway in the Installed Gateway list will be the<br>The address order in the list will be the order in which the<br>machines are used. | default.                     |
|----------------------------------------------------------------------------------------------------|------------------------------|
| DNS Configuration Gateway WINS Configuration   IF<br>The first pateway in the Installed Gateway list will be the<br>The address order in the list will be the order in which the<br>machines are used.                                  | P Address<br>default.<br>sse |
| The first gateway in the Installed Gateway list will be the<br>The address order in the list will be the order in which the<br>machines are used.                                                                                       | default.<br>ese              |
| •• •                                                                                                    |                              |
| New gateway:                                                                                                    |                              |
| Bemove                                                                                                    |                              |
|                                                                                                    | Cancel                       |

Adım 6: DNS Configuration ikonuna gidin,

Disable DNS'i seçin ve OK'i tıklayın.

| CP/IP Properties           |                  |                   | ? ×   |
|----------------------------|------------------|-------------------|-------|
| Bindings DNS Configuration | Advanced         | NetBIOS           | drasa |
| Disable DNS     Enable DNS | 1                | nguration   14 Au |       |
| Host                       | D <u>o</u> main: |                   | 1     |
| DNS Server Search          | Order            |                   | -     |
|                            | •                | Add               |       |
|                            | E                | lemove            |       |
| Domain Suffix Searc        | h Order —        |                   | -     |
|                            |                  | Add               |       |
|                            | F                | lemove            |       |
|                            |                  |                   |       |
|                            |                  |                   |       |
|                            | 0                | K Can             | cel   |

#### Adım 1: Start Settings Control Panel'i tıklayın.

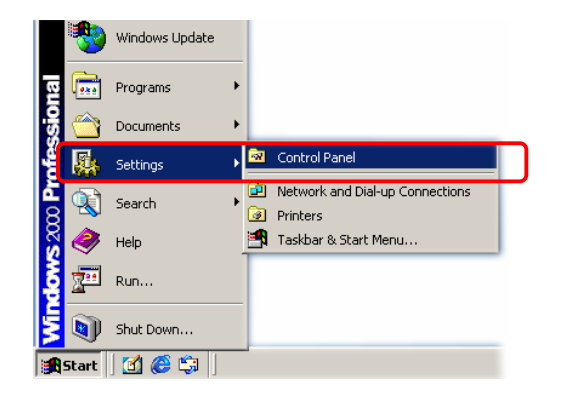

#### Adım 2: Network and Dial-up Connections'ı çift tıklayın.

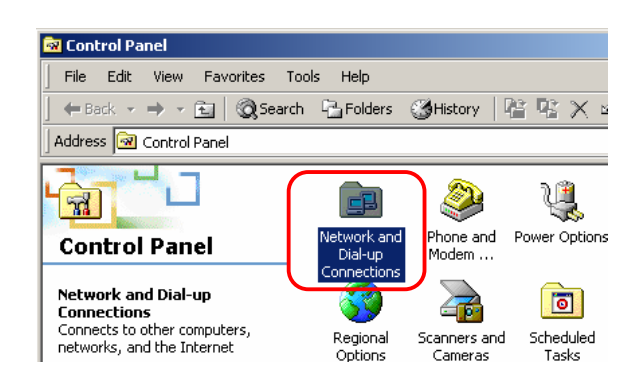

## Adım 3: Local Area Connection'a sa tıklayın ve

Properties'i seçin.

| 📴 Network and Dial-up Connection                | hs                                        |
|-------------------------------------------------|-------------------------------------------|
| File Edit View Favorites To                     | ols Advanced Help                         |
| 📙 😓 Back 👻 🤿 👻 🗎 🥘 Search                       | Folders 🎯 History 📔 🦉 🗙 🖄                 |
| Address 🔁 Network and Dial-up Con               | nections                                  |
| Network and Dial-<br>up Connections             | Make New Local Area<br>Connection Disable |
| Local Area Connection                           | Create Shortcut                           |
| Type: LAN Connection<br>Status: Enabled         | Rename                                    |
| Realtek RTL8139(A) PCI Fast<br>Ethernet Adapter | Properties                                |

#### Adım 4: Internet Protocol (TCP/IP) seçin ve

Properties'i tıklayın.

| Local Area Connection                                              | Properties                                                                   | ?                                 |                |
|--------------------------------------------------------------------|------------------------------------------------------------------------------|-----------------------------------|----------------|
| General                                                            |                                                                              |                                   |                |
| Connect using:                                                     |                                                                              |                                   |                |
| 🖳 Realtek RTL813                                                   | 39(A) PCI Fast Ethernel                                                      | Adapter                           |                |
| ,                                                                  |                                                                              | Configure                         | 1              |
| Components checked                                                 | are used by this conne                                                       | ction:                            | 1              |
| Client for Micro                                                   | soft Networks                                                                |                                   |                |
| Internet Protoc                                                    | ol (TCP/IP)                                                                  | Networks                          | 1              |
|                                                                    |                                                                              |                                   |                |
| Install                                                            | Uninstall                                                                    | Properties                        | າ  2           |
| Description                                                        |                                                                              | _                                 | <b>*    </b> - |
| Transmission Contro<br>wide area network p<br>across diverse inter | ol Protocol/Internet Prot<br>protocol that provides c<br>connected networks. | ocol. The default<br>ommunication |                |
| Show icon in taskt                                                 | oar when connected                                                           |                                   |                |
|                                                                    | C                                                                            | IK Cancel                         |                |

### Adım 5: Obtain an IP address automatically ve DNS server address automatically'i seçin, ardından OK'i tıklayın.

| Internet Protocol (TCP/IP) Properties                                                                                                    | <u>?</u> × |
|----------------------------------------------------------------------------------------------------|------------|
| General                                                                                                    |            |
| You can get IP settings assigned automatically if your network supports<br>this capability. Otherwise, you need to ask your network administrator for<br>the appropriate IP settings. | :<br>Dr    |
| Obtain an IP address automatically                                                                                                    |            |
| O Use the following IP address:                                                                                                    |            |
| IP address:                                                                                                    |            |
| Subnet mask:                                                                                                    |            |
| Default gateway:                                                                                                    |            |
| Obtain DNS server address automatically 2                                                                                                    |            |
| O Use the following DNS server addresses:                                                                                                    | - 1        |
| Preferred DNS server:                                                                                                    |            |
| Alternate DNS server:                                                                                                    |            |
| Advanced                                                                                                    |            |
| 3 ОК Са                                                                                                    | ncel       |

Adım 1: Start Control Panel Classic View seçin.

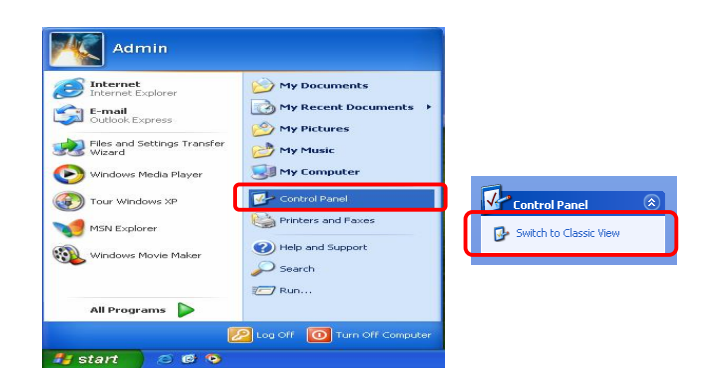

Adım 2: Network Connections çift tıklayın.

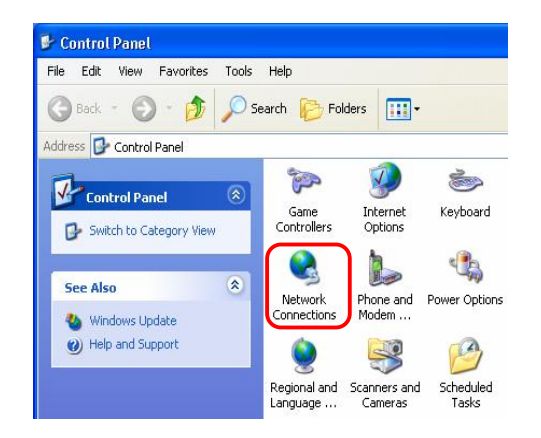

Adım 3: Local Area Connection çift tıklayın ve

Properties seçin.

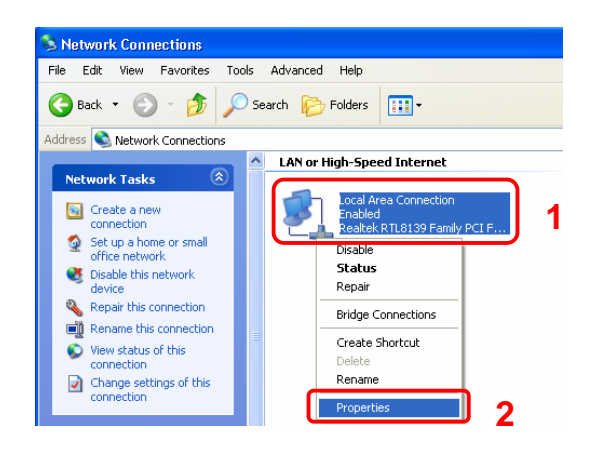

Adım 4: General Sekmesinden, Internet Protocol (TCP/IP)'yi seçin ve Properties'i ıklayın.

| ieneral                      | Authentication Advanced                                                                                                    |
|------------------------------|----------------------------------------------------------------------------------------------------|
| Connec                       | ot using:                                                                                                    |
|                              | Realtek RTL8139 Family PCI Fast Ethernet NIC                                                                                                    |
|                              | Configure                                                                                                    |
| This co                      | nnection uses the following items:                                                                                                    |
| 🗹 🛓                          | Client for Microsoft Networks                                                                                                    |
| 🗹 [                          | File and Printer Sharing for Microsoft Networks                                                                                                    |
|                              | QoS Packet Scheduler                                                                                                    |
| 2 7                          | Internet Protocol (TCP/IP)                                                                                                    |
|                              |                                                                                                    |
|                              |                                                                                                    |
|                              | Install Uninstall 2 Properties                                                                                                    |
| Desc                         | install Uninstall 2 Properties                                                                                                    |
| Desc<br>Trar                 | nstall Uninstall 2 Properties<br>ription<br>smission Control Protocol/Internet Protocol. The default                                                                                                    |
| Desc<br>Tran<br>wide         | Install Uninstall 2 Properties<br>ription<br>simission Control Protocol/Internet Protocol. The default<br>area network protocol that provides communication                                                                                      |
| Desc<br>Tran<br>wide<br>acro | Install Uninstall 2 Properties<br>ription<br>series and Control Protocol/Internet Protocol. The default<br>area network protocol that provides communication<br>ss diverse interconnected networks.                                              |
| Desc<br>Tran<br>wide<br>acro | Install Uninstall 2 Properties<br>ription<br>simission Control Protocol/Internet Protocol. The default<br>area network protocol that provides communication<br>ss diverse interconnected networks.                                               |
| Desc<br>Tran<br>wide<br>acro | Install Uninstall 2 Properties<br>ription<br>semission Control Protocol/Internet Protocol. The default<br>area network protocol that provides communication<br>ss diverse interconnected networks.<br>w icon in notification area when connected |
| Desc<br>Trar<br>wide<br>acro | Install Uninstall 2 Properties<br>ription<br>smission Control Protocol/Internet Protocol. The default<br>area network protocol that provides communication<br>ss diverse interconnected networks.<br>w icon in notification area when connected  |
| Desc<br>Trar<br>wide<br>acro | Install Uninstall 2 Properties<br>ription<br>smission Control Protocol/Internet Protocol. The default<br>area network protocol that provides communication<br>ss diverse interconnected networks.<br>w icon in notification area when connected  |

Adım 5: General sekmesine gidin, Obtain an IP address automatically ve DNS server address automatically seçin. Sonra, OK'i tıklayın.

| eneral                       | Alternate Conf                                                | iguration                             |                                   |                       |                          |                |
|------------------------------|---------------------------------------------------------------|---------------------------------------|-----------------------------------|-----------------------|--------------------------|----------------|
| You cai<br>his cap<br>he app | n get IP settings<br>bability. Otherwis<br>ropriate IP settir | s assigned au<br>se, you need<br>ngs. | tomatically if ,<br>to ask your n | your netv<br>etwork a | vork supp<br>dministrate | orts<br>or for |
| 💿 01                         | btain an IP addr                                              | ess automati                          | cally 1                           |                       |                          |                |
| OU                           | se the following                                              | IP address:                           |                                   |                       |                          |                |
| IP ac                        | ddress:                                                       |                                       |                                   |                       |                          |                |
| Subr                         | net mask:                                                     |                                       |                                   |                       | -                        |                |
| Defa                         | ult gateway:                                                  |                                       |                                   |                       | 10                       |                |
| 💿 01                         | btain DNS serve                                               | er address au                         | tomatically                       | 2                     |                          |                |
| OU:                          | se the following                                              | DNS server                            | addresses:                        |                       |                          |                |
| Prefe                        | erred DNS serve                                               | er:                                   | 10                                |                       | 5                        |                |
| Aller                        | nate DNS serve                                                | er:                                   |                                   |                       |                          |                |

Adım 1: Start Control Panel'i tıklayın.

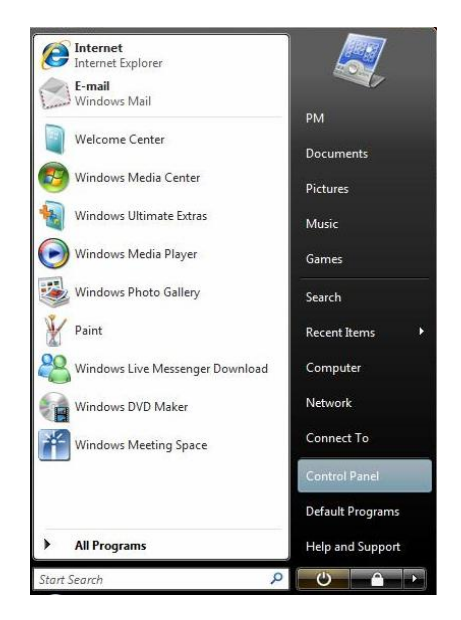

Adım 2: Network and Sharing Center'a çift tıklayın.

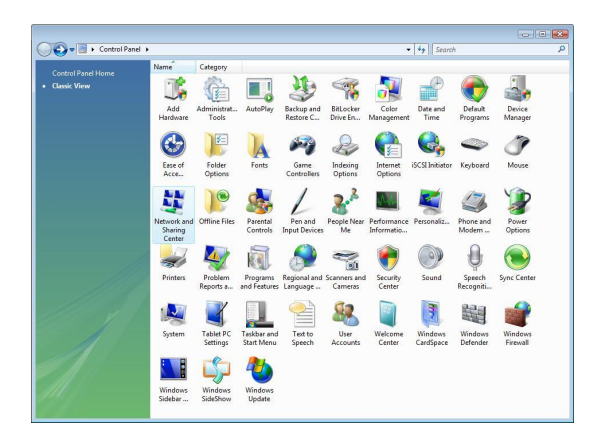

Adım 3: Manage Network Connections'a tıklayın.

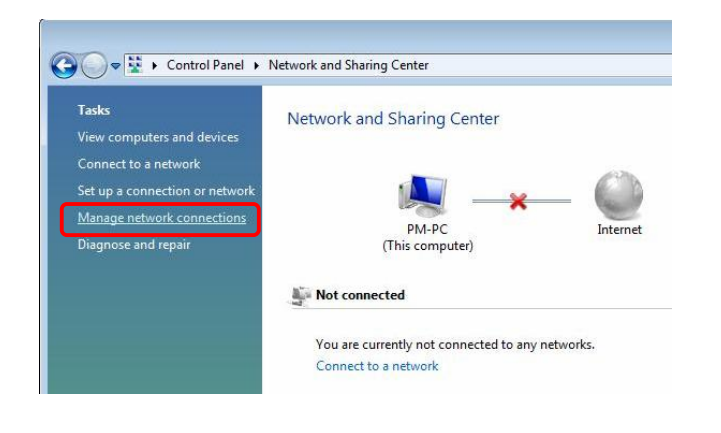

#### Adım 4: Local Area Connection'ı tıklayın ve

Properties (Özellikler)'i seçin.

| Useperfed (2)<br>Secondated<br>Meterick 3/d6 Spektrepter.<br>Meterick 3/d6 Spektrepter.<br>Met | Name     | Status                                                      | Device Name            | Connectivity                                        | Network Category                                                                                          | Owner | Type | Phone # or Host A |
|----------------------------------------------------------------------------------------------------|----------|-------------------------------------------------------------|------------------------|-----------------------------------------------------|----------------------------------------------------------------------------------------------------|-------|------|-------------------|
| Properties 2                                                                                                    | Unspecif | ied (2)<br>56K Dial-up Cor<br>Disconnected<br>Motorola SMS6 | nnection<br>Speakerpho | Local Area<br>Network ca<br>SIS<br>B<br>B<br>C<br>C | Connection<br>ble unplugged<br>tatus<br>tatus<br>tagnose<br>ridge Connections<br>reate Shortcut<br>lefter | 1     |      |                   |
|                                                                                                    |          |                                                             |                        |                                                     | ename<br>'roperties                                                                                       | ]2    |      |                   |

Adım 5: General sekmesinden, Internet Protocol

Version 4 (TCP/Ipv4) seçin ve Properties'i tıklayın.

| 1992 N. 199                              |                                                 |                                                                                                    |
|------------------------------------------|-------------------------------------------------|----------------------------------------------------------------------------------------------------|
| Connect using:                           |                                                 |                                                                                                    |
| SiS 900-Based                            | PCI Fast Ethemet Adap                           | oter                                                                                                    |
|                                          |                                                 | Configure                                                                                                    |
| This connection uses                     | the following items:                            | Gernigarett                                                                                                    |
| Client for Mic                           | rosoft Networks                                 |                                                                                                    |
| QoS Packet                               | Scheduler                                       |                                                                                                    |
| File and Print                           | er Sharing for Microsoft                        | Networks                                                                                                    |
| AFGIS Proto                              | col (IEEE 802 1x) v3 4                          | 3.0                                                                                                    |
| Internet Prote                           | ool Vernien & (TCP/IP)                          | (1)                                                                                                    |
| 🗹 📥 Internet Proto                       | col Version 4 (TCP/IP)                          | (4)                                                                                                    |
| 🗹 🛶 Link-Layer 1                         | pology Discovery Map                            | per I/O Driver                                                                                                    |
| 🗹 🔺 Link-Layer Te                        | pology Discovery Res                            | ponder                                                                                                    |
|                                          |                                                 | Descetter                                                                                                    |
|                                          | Uninstall                                       | Properties                                                                                                    |
| Description                              | sum and a                                       |                                                                                                    |
|                                          | Protocol /Internet Prot                         | tocol. The default                                                                                                    |
| Transmission Contro                      | or rouged whether rouged and                    | and the state of the second state of the second state of the secon |
| Transmission Contri<br>wide area network | protocol that provides of<br>connected networks | communication                                                                                                    |

Adım 6: General sekmesinden Obtain an IP address automatically ve DNS server address

automatically'i seçin ve OK'i tıklayın.

| General Alternate Configu                                                               | uration                        | . <u>(* 19</u> 17)           |                  |                    |                      |
|-----------------------------------------------------------------------------------------|--------------------------------|------------------------------|------------------|--------------------|----------------------|
| You can get IP settings as<br>this capability. Otherwise,<br>for the appropriate IP set | signed auto<br>you need tings. | omatically if<br>to ask your | your n<br>networ | etwork<br>'k admir | support<br>histrator |
| Obtain an IP address                                                                    | automatic                      | ally                         | 1                |                    |                      |
| Use the following IP                                                                    | address:                       |                              |                  |                    |                      |
| IP address:                                                                             |                                |                              | ÷.               |                    |                      |
| Sybnet mask:                                                                            |                                |                              |                  |                    |                      |
| Default gateway:                                                                        |                                |                              | <u>.</u>         |                    |                      |
| Obtain DNS server a                                                                     | ddress auto                    | matically                    | 2                |                    |                      |
| O Use the following DN                                                                  | S server ac                    | dresses:                     |                  |                    |                      |
| Preferred DN5 server:                                                                   |                                | 1                            | 14               | 12                 |                      |
| Alternate DNS server:                                                                   |                                |                              | 11               |                    |                      |
|                                                                                         |                                |                              |                  | Ady                | anced                |
|                                                                                         |                                |                              |                  |                    |                      |

#### 3.5. TCP/IP Yapılandırması

Bilgisayarınızın TCP/IP ayarlarını yapılandırdıktan ve sisteminizi yeniden ba lattıktan sonra a a ıdaki adımları izleyerek TCP/IP yapılandırmasını kontrol edebilirsiniz:

#### Windows 98/ME:

- 1. Start (Ba langıç) menüsünden Run (Çalı tır)'ı tıklayınız.
- 2. Açılan pencereye "Command" yazıp OK'i tıklayınız.

| Run           | ? ×                                                                                                   |
|---------------|----------------------------------------------------------------------------------------------------|
|               | Type the name of a program, folder, document, or Internet resource, and Windows will open it for you. |
| <u>O</u> pen: | command                                                                                               |
|               | OK Cancel <u>B</u> rowse                                                                              |

3. Açılan pencerede "Winipcfg" yazınız ve "Enter"a basınız. Tüm Ethernet adaptör bilgileri görüntülenecektir. Takip eden ayarların görüntülendi ini kontrol ediniz:

| 🔏 MS-DOS Prompt                                                                                                    | - O × |
|----------------------------------------------------------------------------------------------------|-------|
|                                                                                                    |       |
| DHCP Enabled : Yes<br>IP Address : 0.0.0.0<br>Subnet Mask 0.0.0.0<br>Default Gateway<br>DHCP Server : 255.255.255.255<br>Primary WINS Server :<br>Secondary WINS Server :<br>Lease Obtained :<br>Lease Fxoires :                                                                                                    |       |
| 1 Ethernet adapter :                                                                                                    |       |
| Description : SiS NIC SISNIC<br>Physical Address : 00-0C-76-1B-27-42<br>DHCP Enabled : Yes<br>IP Address : 192.168.1.3<br>Subnet Mask : 255.255.255.0<br>Default Gateway : 192.168.1.1<br>DHCP Server : 192.168.1.1<br>Primary WINS Server :<br>Secondary WINS Server :<br>Lease Obtained : 05 16 05 12:37:41 AM<br>Lease Expires : 05 16 05 1:37:41 AM |       |
| C:\WINDOWS\Desktop>                                                                                                    |       |

- IP Address: 192.168.1.x
- Subnet Mask: 255.255.255.0
- Default Gateway: 192.168.1.1
- 4. MS-DOS Prompt ekranından çıkmak için "Exit" yazıp, Enter'a basınız.

- 1. Start (Ba langıç) menüsünden Run (Çalı tır)'ı tıklayınız.
- 2. Açılan pencereye "cmd" yazıp OK'i tıklayınız.

| Run   | <u>?</u> ×                                                                                               |
|-------|----------------------------------------------------------------------------------------------------|
| Open: | Type the name of a program, folder, document, or<br>Internet resource, and Windows will open it for you. |
|       | OK Cancel Browse                                                                                         |

3. Açılan pencerede "**ipconfig /all**" yazınız ve "**Enter**"a basınız. Tüm Ethernet adaptör bilgileri görüntülenecektir.

|   | C:\WINNT\System32\cmd.exe                                                                                                    |    | ¢ |
|---|----------------------------------------------------------------------------------------------------|----|---|
|   | Microsoft Windows 2000 [Version 5.00.2195]<br>(C) Copyright 1985-1999 Microsoft Corp.                                                                                                    | -  | 1 |
|   | C:\>ipconfig/all                                                                                                    |    |   |
|   | Windows 2000 IP Configuration                                                                                                    |    |   |
|   | Host Name                                                                                                    |    |   |
|   | Ethernet adapter Local Area Connection 2:<br>Connection-specific DNS Suffix . :                                                                                                    | Ft |   |
|   | hernet       Adapter         Phyce       Phyce         Phyce       Fabled.         Yes         Autoconfiguration       Yes         Autoconfiguration       Yes         Autoconfiguration       Yes         Autoconfiguration       Yes         Subnet       Yes         Autoconfiguration       Yes         Autoconfiguration | Et |   |
| 1 | C:∖>                                                                                                    |    | i |

Takip eden ayarların görüntülendi ini kontrol ediniz:

- IP Address: 192.168.1.x
- Subnet Mask: 255.255.255.0
- Default Gateway: 192.168.1.1
- 4. lemi tamamlamak için "Exit" yazıp, Enter'a basınız.

- 1. Start (Ba langıç) menüsünden Run (Çalı tır)'ı tıklayınız.
- 2. Açılan pencereye "cmd" yazıp OK'i tıklayınız.

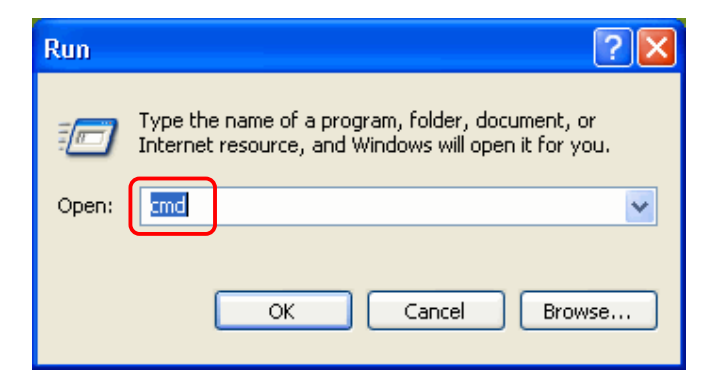

3. Açılan pencerede "**ipconfig /all**" yazınız ve "**Enter**"a basınız. Tüm Ethernet adaptör bilgileri görüntülenecektir.

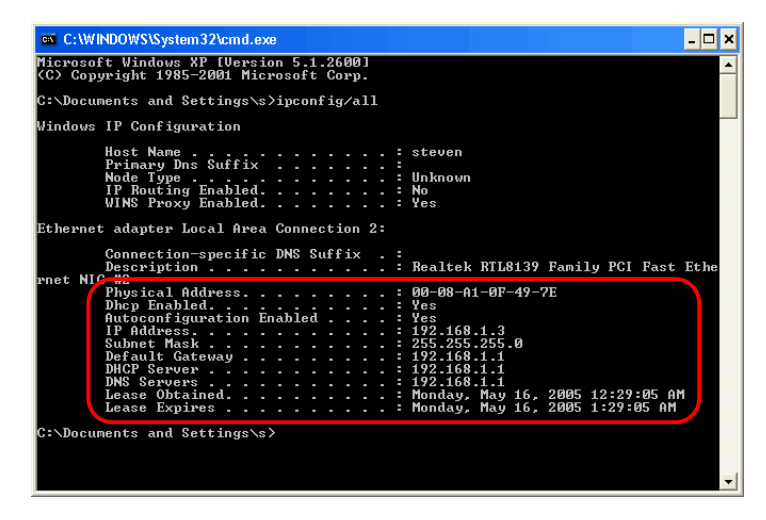

Takip eden ayarların görüntülendi ini kontrol ediniz:

- IP adres: 192.168.1.x
- Subnet Mask: 255.255.255.0
- Default Gateway: 192.168.1.1
- 4. lemi tamamlamak için "Exit" yazıp, Enter'a basınız.

- 1. Start (Ba langıç) menüsünden Run (Çalı tır)'ı tıklayınız.
- 2. Açılan pencereye "cmd" yazıp OK'i tıklayınız.

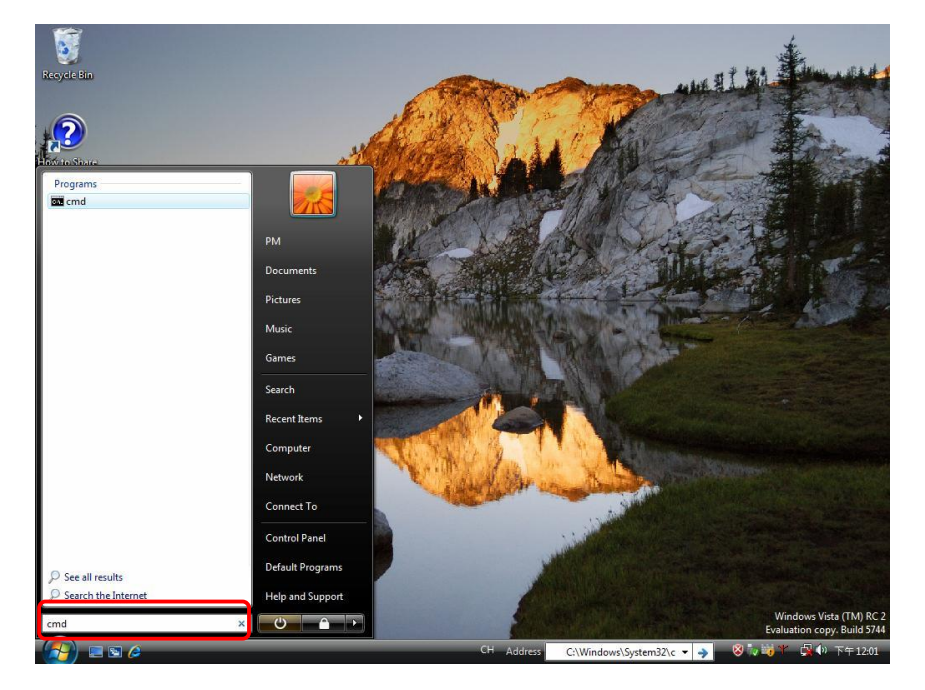

3. Açılan pencerede "**ipconfig**" yazınız ve "**Enter**"a basınız. Tüm Ethernet adaptör bilgileri görüntülenecektir.

| C\Windows\system32\cmd.exe                            | _ 🗆 ×    |
|-------------------------------------------------------|----------|
| C:\Users\PM>ipconfig                                  | <b>^</b> |
| Windows IP Configuration                              |          |
| Ethernet adapter Local Area Connection:               |          |
| Connection-specific DNS Suffix . :                    |          |
| Link-local IPv6 Address : fe80::3868:184f:76a2:d386%8 |          |
| IPv4 Address : 192.168.1.4                            |          |
| Subnet Mask                                           |          |
| Default Gateway : 192.168.1.1                         |          |
| Tunnel adapter Local Area Connection* 6:              |          |
| Media State : Media disconnected                      |          |
| Connection-specific DNS Suffix . :                    |          |
| Tunnel adapter Local Area Connection* 7:              |          |
| Connection-specific DNS Suffix . :                    |          |
| Link-local IPv6 Address : fe80::5efe:192.168.1.4%10   |          |
| Default Gateway :                                     |          |
| C:\Users\PM>                                          | -        |

Takip eden ayarların görüntülendi ini kontrol ediniz:

- IPv4 Address as **192.168.1.x**
- The Subnet Mask as 255.255.255.0
- The default gateway as 192.168.1.1

4. lemi tamamlamak için "Exit" yazıp, Enter'a basınız.

## 4. ADSL2/2+ Router'ı Ayarlamak

1. A gezgininizi (explorer) ba latın ve Router'ınızın IP Adresini girin: Adres alanına "192.168.1.1" yazın ve "Enter"a basın.

| 🐔 >Log In | - Microsoft   | Internet  | Explo | гег      |
|-----------|---------------|-----------|-------|----------|
| File Edit | View Favo     | rites Too | ls He | lp       |
| G Back    | • 🕤 •         | × 2       |       | 🔎 Search |
| Address 🧃 | http://192.16 | 8.1.1/    |       |          |

2. Varsayılan kullanıcı adı ve ifre olarak "Admin" yazın ve "OK"e basın.

| >Oturum Aç - Microsoft Internet Explorer      |                                                      |                                    |                                          |
|-----------------------------------------------|------------------------------------------------------|------------------------------------|------------------------------------------|
| Dosya Düzen Görünüm Sik Kullanılanlar Araçlar | ardim                                                |                                    | an an an an an an an an an an an an an a |
| 🜀 Geri 👻 🕑 👻 📓 ổ 🔎 Ara 💅                      | 🎖 Sik Kullanilanlar 🚱 🔗 - 🍑 🗹 🛛 🗒 🗱                  | 8                                  |                                          |
| Adres 🍓 http://192.168.1.1/                   |                                                      |                                    | 💌 🄁 Git 🕴 Bağlantılar                    |
| Google 🕞 🗸 🦉 Git 🗄 🛃 🗸                        | Favoriler 🖛 🔊 198 tane engellendi 🛛 🏕 Kontrol Et 👻 🍙 | io- 🖉                              | 🔘 Ayarlar <del>-</del>                   |
|                                               |                                                      |                                    | 8                                        |
| Devam e                                       | mek icin Liitfen otumm Acınız                        |                                    |                                          |
|                                               |                                                      |                                    |                                          |
|                                               |                                                      |                                    |                                          |
|                                               |                                                      |                                    |                                          |
|                                               |                                                      |                                    |                                          |
|                                               | Oturun                                               | Ac                                 |                                          |
|                                               |                                                      |                                    |                                          |
|                                               | Kullanıcı Adı:                                       |                                    |                                          |
|                                               | Şifre:                                               |                                    |                                          |
|                                               |                                                      |                                    |                                          |
|                                               |                                                      |                                    |                                          |
|                                               |                                                      |                                    |                                          |
|                                               |                                                      |                                    |                                          |
|                                               |                                                      |                                    | Oturum Ac                                |
|                                               |                                                      |                                    |                                          |
|                                               |                                                      |                                    |                                          |
|                                               |                                                      |                                    |                                          |
|                                               |                                                      |                                    |                                          |
|                                               |                                                      |                                    |                                          |
|                                               |                                                      |                                    |                                          |
|                                               |                                                      |                                    | <u>s</u>                                 |
| Bitti                                         |                                                      |                                    | 🥥 Internet                               |
| 🛃 Başlat 🔰 😂 🞯 💿 🤎 👬 Windo                    | ws Live M 🧿 Gelen Kutusu 💲 Skype™ - feyzi            | 💾 2014PW_Kullanı 🚳 >Oturum Aç - Mi | 📑 🚰 Outlook Gönder 🛛 🔿 📴 🥝 🔏 🖏 🚘 🗞 13:01 |

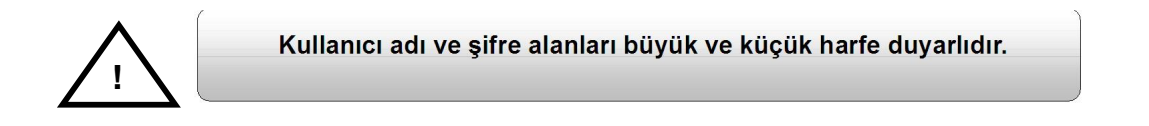

3. Explorer'a giri yaptıktan sonra, tüm cihaz bilgisiyle sistem Ana Sayfa'sı görünecektir.

| Home>Home - Microsoft Internet Explorer                  |                                                                                                    |                                                 |                       | - 7 ×                   |
|----------------------------------------------------------|----------------------------------------------------------------------------------------------------|-------------------------------------------------|-----------------------|-------------------------|
| Dosya Düzen Görünüm Sık Kullanılanlar Araçlar Yar        | dim                                                                                                    |                                                 |                       | <u></u>                 |
| 🕝 Geri 🔹 🕥 🕤 🛃 🛃 🌈 Ara 🤸                                 | Sik Kullanilanlar  🙆 🖌 🌽 🔳 🕤 🗾 🛍                                                                                                    | 1 🚳                                             |                       |                         |
| Adres 🕘 http://192.168.1.1/cgi-bin/webcm                 |                                                                                                    |                                                 |                       | 💙 🛃 Git 🛛 Bağlantılar 🎽 |
| Google G → Git + 🚰 → 😭                                   | avoriler 👻 🧟 198 tane engellendi 🛛 🍪 Kontrol Et 👻 🔒                                                                                                    | Alici 🗝 🖉                                       |                       | 🔘 Ayarlar 🕶             |
| NetMAST                                                  | Ē                                                                                                    |                                                 | ADSL2/2+ Router       | <u>^</u>                |
| Ana Sayfa                                                | Ana Sayfa (urulum Sihirbazı) <u>Araçla</u>                                                                                                    | r Gelişmiş                                      | Tümünü Kəydet         |                         |
| Bağlantı durumu                                          | <u>Tanımlama Tip IP</u><br>Sihirbaz bridge NA                                                                                                    | <u>Durum Hat aok Hat kopma nede</u><br>NA NA NA | 2ni                   |                         |
| Sistem Bilgis                                            | Sistem Çalışma Zamanı: 0 hr 13 min<br>DSL Durumu: Bağlantı Ko<br>DSL Hızı: O/Ökbps<br>Ethernet: Bağlı<br>Yazılım versiyonu: 3.7.1<br>Firmware versiyonu: 8505G_TEK<br>SSID: NetMaster | pmuş<br>N_113007.03FA                           |                       |                         |
|                                                          |                                                                                                    |                                                 | Oturumu kapat Yenile  | 5                       |
| http://192.168.1.1/cgi-bin/webcm?getpage = %2Fusr %2Fwww |                                                                                                    | r:style=style5&var:main=m                       |                       | Internet                |
| 🛃 Başlat 👘 🧉 🞯 💿 🔷 👬 Windows                             | Live Messen 🧿 Gelen Kutusu - Micros 😒 Sk                                                                                                    | ype™ - feyzikemal 📴 2014PW_Kullanım Kıla        | 🚰 >Home>Home - Micr 🤇 | ) 🗊 💽 🖏 😵 🗞 🕿 🍡 13:08 . |

Kurulum Sihirbazı'na tıklayın.

Ik kurulumunuzu tamamlamak için a a ıdaki adımları takip ediniz.

Adım 1: Ülke listesi'nden ülkenizi ve ISP listesinden ADSL servis sa layıcınızı seçiniz (e er ülkenizde ikiden fazla ISP varsa): "Encapsulation"(enkapsülasyon) tipi ve "VPI & VCI" ayarlarını kaydediniz. Devam etmek için leri'yi tıklayın.

| *Kurulum Sihirbazı>Sihirbaz - Microsoft Internet Explorer               |                                                                      |                                        |                              |                                          | - 7 🛛                      |
|-------------------------------------------------------------------------|----------------------------------------------------------------------|----------------------------------------|------------------------------|------------------------------------------|----------------------------|
| Dosya Düzen Görünüm Sık Kullanılarlar Araçlar Yardım                    |                                                                      |                                        |                              |                                          | A#                         |
| 🚱 Geri 🔹 🐑 🔹 🛃 🏠 🔎 Ara 🤺 Sik Kullanlarlar                               | 🚱 🗟 · 🎍 🗹 ·                                                          | 📙 🛍 🦓                                  |                              |                                          |                            |
| Adres Adres thtp://192.168.1.1/cgi-bin/webcm?getpage=%2Fusr%2Fwww_safe% | 2Fhtml%2Fdefs%2Fstyle5/menus                                         | %2Fmenu.html&var:style=style58         | kvar:main=menu&var:menu=ezse | tup&var:menutitle=Kurulum%20Sihirbazi&va | ra 🔽 🛃 Git 🕴 Bağlantılar 🎽 |
| Google G-                                                               | 198 tane engellendi 🛛 🍣 Kontrol i                                    | Et 👻 👍 Alici 🕶 🏼                       |                              |                                          | 🔘 Ayarlar 🗸                |
| NetMASTER                                                               |                                                                      |                                        |                              | ADSL2/2+ Router                          |                            |
| Ana Sayf<br>Kurulum Sihirbazı                                           | a Kurulum Sihirbazı                                                  | Araçlar Gelişmiş                       |                              | Tümünü Kaydet                            |                            |
| Kundum Sihirbazi<br>Oli<br>Isi<br>Pr<br>VP<br>VC                        | ke : Türkiy<br>P : Türkiy<br>kapsülasyon : PPPol<br>I : 8<br>II : 35 | re ♥<br>y Telecom (Alcatel) ♥<br>E LLC | <b>₹</b> 1                   |                                          |                            |
| OF                                                                      | keniz / ISP niz listelenmemi                                         | işse <b>buraya</b> tıklayın.           |                              | 2                                        |                            |
|                                                                         |                                                                      |                                        |                              | İleri İptal Et                           |                            |
|                                                                         |                                                                      |                                        |                              |                                          | M                          |
| 🖘 🛃 🖉 🕲 💿 🔹 🔞 🚱 😨 😵                                                     | 0 2014PW Kullanım Kila                                               | >Kurulum Sihirbazi >Si                 | 🦉 adsız - Paint              | 🛃 Outlook Gönderme/Al                    | 🖌 Internet                 |

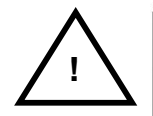

Önceden ayarlı ülke listesinden herhangi bir mevcut parameter bulamadıysanız "Config" tıklayın.

Ayar/konfigürasyon detaylarınız için ISP'nizi kontrol edin.

A a ıdaki "**Enkapsülasyon**" tipinde ülkeler için, **Adım 1**'de "**leri**" butonunu tıkladıktan sonra, a a ıda göründü ü gibi belirli bir kullanıcı adı ve ifre giriniz:

- ☑ PPPoA VC-Mux
- PPPoA LLC
- ☑ PPPoE VC-Mux
- ✓ PPPoE LLC

| 🗿 >Kurulum Sihirbazı>Sihirbaz - Microsoft Internet Explorer |                                       |                                    |                      | - 7 🛛                   |
|-------------------------------------------------------------|---------------------------------------|------------------------------------|----------------------|-------------------------|
| Dosya Düzen Görünüm Sık Kullanılanlar Araçlar Yardım        |                                       |                                    |                      | A.                      |
| 🚱 Geri 👻 💿 - 💌 🗟 🏠 🔎 Ara   twilanilaniar                    | 🛛 🗟 - 😓 🔳 - 🗔 🛍                       | - 25                               |                      |                         |
| Adres 🕘 http://192.168.1.1/cgi-bin/webcm                    |                                       |                                    |                      | 🖌 🄁 Git 🕴 Bağlantılar 🎽 |
| Google 🕞 🗸 🖌 Git 🗄 🛣 🗸 😭 Favoriler 🗸 🔊 19                   | 98 tane engeliendi 🛛 🤻 Kontrol Et 👻 📄 | Alici 🕶 🖉                          |                      | 🔘 Ayarlar 🗸             |
|                                                             |                                       |                                    | 00512/2+ 0           | ~                       |
| NetiviA31E(n)                                               |                                       |                                    | HUGLE/C+ Router      |                         |
|                                                             |                                       |                                    |                      |                         |
|                                                             |                                       |                                    |                      |                         |
| Ana Sayfa<br>Kurulum Sibirbazı                              | Kurulum Sihirbazı Araçlar             | Gelişmiş                           | Tumunu Kaydet        |                         |
|                                                             |                                       |                                    |                      |                         |
|                                                             |                                       |                                    |                      |                         |
| PPP Kurulumu                                                |                                       |                                    |                      |                         |
|                                                             |                                       |                                    |                      |                         |
|                                                             | Kullanici Adi : teknotel1@ttnet       |                                    | 2                    |                         |
|                                                             | Şifre :                               |                                    |                      |                         |
|                                                             |                                       |                                    |                      |                         |
|                                                             |                                       |                                    | Uygula Geri İptal Et |                         |
|                                                             |                                       |                                    |                      |                         |
|                                                             |                                       |                                    |                      |                         |
|                                                             |                                       |                                    |                      |                         |
|                                                             |                                       |                                    |                      |                         |
|                                                             |                                       |                                    |                      |                         |
|                                                             |                                       |                                    |                      |                         |
|                                                             |                                       |                                    |                      |                         |
|                                                             |                                       |                                    |                      |                         |
|                                                             |                                       |                                    |                      | ~                       |
| ,<br>🕘 Bitti                                                |                                       |                                    |                      | Internet                |
| 🚜 Başlat 🛛 🙆 🕲 💿 👋 🔞 Gelen Kutusu - Micros                  | 👜 2014PW_Kullanım Kıla 🛛 🖉 >Ku        | rulum Sihirbazı>Si 🍟 adsız - Paint |                      | 🔇 🗾 🥘 🎖 🕿 🔖 13:30       |

Servis sa layıcınız (ISP) tarafından verilecek olan "Kullanıcı adı" ve " ifre"nizi girdikten sonra "Apply"(Uygula) tıklayın.

A a ıdaki **"Encapsulation"(enkapsülasyon)** tipinde ülkeler için, **Adım 1** de **"leri"** butonunu tıkladıktan sonra, a a ıdaki ekran görünecektir:

#### 1483 Routed IP VC-Mux

- ☑ 1483 Routed IP LLC
- ☑ 1483 Routed IP LLC (1577)
- ☑ 1483 Bridged IP VC-Mux
- ☑ 1483 Bridged IP LLC

| 🗿 >Kurulum Sihirbazı>Sihirbaz - Microsoft Internet Explorer                                                                                                    |                                                                                                    |
|----------------------------------------------------------------------------------------------------|----------------------------------------------------------------------------------------------------|
| Dosya Düzen Görünüm Sik Kullanlarlar Araçlar Yardım                                                                                                    | ali                                                                                                    |
| 😋 Geri 🔹 🕥 - 💌 🗟 🏠 🔎 Ara 👷 Sk Kullanlanlar 🤪 😥 - 🌺 🔟 - 🛄 鑬 🦓                                                                                                   |                                                                                                    |
| Adres 💩 http://192.168.1.1/cgl-bin/webcm?getpage=%2Fusr%2Fwww_safe%2Fhtml%2Fdefs%2Fstyle5/menus%2Fmenu.html&var:style=style5&var:main=menu&var:menu=ezsetup&va | ar:menutitle=Kurulum%20Sihirbazı&var:ı 🗙 🔁 Git 🕴 Bağlantılar 🎽                                                                                                    |
| 🗧 Google 💽 🗸 🔽 🐨 Git 🗄 🌮 🖌 🏠 Favorier 🔹 🖓 198 tane engelendi 🖓 Kontrol Et 👻 🔒 Alci 👻 加                                                                         | 🔘 Ayarlar 🗸                                                                                                    |
|                                                                                                    | ODEL 2 /2+ Produce                                                                                                    |
| NetWASTER                                                                                                    | HUSLE/27 Router                                                                                                    |
|                                                                                                    |                                                                                                    |
|                                                                                                    |                                                                                                    |
| Ana Sayfa Kurulum Sihirbazi Araçlar Gelişmiş                                                                                                    | Tumunu kaydet                                                                                                    |
|                                                                                                    |                                                                                                    |
|                                                                                                    |                                                                                                    |
| Kurulum Sihirbazi                                                                                                    |                                                                                                    |
| Ŭlke : ↓                                                                                                    |                                                                                                    |
| ISP : Argentina Telecom 🗸                                                                                                    |                                                                                                    |
| Enkapsülasyon : 1483 Bridged IP LLC                                                                                                    |                                                                                                    |
| VPI: 0                                                                                                    |                                                                                                    |
| VCI : 33                                                                                                    |                                                                                                    |
| Bağlantı Tipi : O Statik (ISP tarafından sabitlenmis IP)                                                                                                    |                                                                                                    |
| DHCP (ISP den dinamik olarak IP alın)                                                                                                    |                                                                                                    |
| Ülkeniz / ISP niz listelenmemişse buraya tıklayın.                                                                                                    |                                                                                                    |
|                                                                                                    |                                                                                                    |
|                                                                                                    | İleri İntal Et                                                                                                    |
|                                                                                                    |                                                                                                    |
|                                                                                                    |                                                                                                    |
|                                                                                                    |                                                                                                    |
|                                                                                                    |                                                                                                    |
|                                                                                                    | Internet                                                                                                    |
| 🛃 Başlat 🖉 🙆 💿 🎽 🥘 Gelen Kutusu - Micros 🖳 2014PW_Kullanım Kıla 🗿 >Kurulum Shirbaz>Si 🍹 adsz - Paint                                                           | <ul> <li>Image: Strain Strain Str</li></ul> |

Bu pencerede, iki farklı Ba lantı Tipi bulacaksınız:

- Static (Fixed IP by ISP)
- DHCP (Get IP dynamically from ISP)

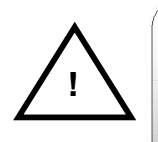

Önceden ayarlı ülke listesinden herhangi bir mevcut parametere bulamadıysanız "Config" tıklayın. Ayar/konfigürasyon detaylarınız için hemen ISP nizi kontrol edin. **1.** Statik: Static (Fixed IP by ISP) dü mesini, ardından "leri"yi tıklayın, a a ıdaki görüntü ekranınıza gelecektir.

| Doys       Duran       Skr. Kulenianiar       Aragier       Skr. Kulenianiar       Skr. Kulenianiar <t< th=""><th>&gt;Kurulum Sihirbazı&gt;Sihirbaz - Microsoft Internet E</th><th>ixplorer</th><th></th><th></th><th></th><th></th><th></th></t<>                                                                                                    | >Kurulum Sihirbazı>Sihirbaz - Microsoft Internet E   | ixplorer                                |                      |        |                 |          |               |
|----------------------------------------------------------------------------------------------------|------------------------------------------------------|-----------------------------------------|----------------------|--------|-----------------|----------|---------------|
|                                                                                                    | Dosya Düzen Görünüm Sik Kullanılanlar Araçlar Yardır | m                                       |                      |        |                 |          | 1             |
| Arder in http://192.183.1.1/gd-bin/webcu<br>Coogle C      Ish      Ish      I | 🌀 Geri 👻 🛞 - 😰 🙆 🌈 Ara 👷 Si                          | k Kullanılanlar 🔗 🔗 🍓 🔳                 | - 🔜 🏭 🦓              |        |                 |          |               |
| Cocogle C+ St & * * * * * * * * * * * * * * * * * *                                                                                                    | Adres 🕘 http://192.168.1.1/cgi-bin/webcm             |                                         |                      |        |                 | 🖌 🄁 Git  | Bağlantılar » |
| NetMASTER       RDSL2/2+ Router         Kurulum Sihirbaz       Ana Sayfa         Kurulum Sihirbaz       Araçlar         Gatik Kurulur       I         IP Adresi :       0.0.0         Maske :       I         Varsayılan Ağ Geçidi :       2         DNS 1 :       DNS 2 :         DNS 2 :       DNS 3 :                                                                                                    | Google 🕞 🗸 😽 🖌 🔂 Fa                                  | woriler 👻 198 tane engellendi 🛛 🖓 Kontr | rol Et 👻 📑 Alici 👻 🖉 |        |                 |          | 🔘 Ayarlar 🗸   |
| Ana Sayfa       Kurulum Sihirbazi       Araçlar       Gelişmiş       Tümünü Kaydet         Statik Kurulum       IP Adresi :       000.0       1         Maske :       Varsayılan Ağ Geçidi :       2         DNS 1 :       DNS 2 :       2         DNS 3 :       Image: Construction of the second of the second                                                                                                    | NetMASTE                                             | R                                       |                      |        | ADSL2/2+ Router |          | ~             |
| Ana Sayfa Kurulum Sihirbazi Araçlar Gelişmiş Tümünü Kaydet          Stalik Kurulum         IP Adresi :         Varsayılan Ağ Geçidi :         Varsayılan Ağ Geçidi :         DNS 1 :         DNS 2 :         DNS 3 :                                                                                                    |                                                      |                                         |                      |        |                 |          |               |
| Stati: Kunuun       I         IP Adresi :       0.0.0         Maske :                                                                                                    | Kurulum Sihirbazı                                    | Ana Sayfa Kurulum Sihirbazı             | Araçlar Gelişmiş     |        | Tümünü Kaydet   |          |               |
| IP Adresi :     0 0 0 0       Maske :       Varsayılan Ağ Geçidi :       DNS 1 :       DNS 2 :       DNS 3 :         Image: State State Sta                                                                                                    | Statik Kurulum                                       |                                         |                      |        |                 |          |               |
| Maske : Varsayılan Ağ Geçidi : DNS 1 : DNS 2 : DNS 3 : DNS 3 : DNS 3 : DNS 3 : DNS 4 Ceri İştal Et                                                                                                    |                                                      | IP Adresi :                             | 0.0.0.0              |        |                 |          |               |
| Varsayilan Ag Geçidi :<br>DNS 1 :<br>DNS 2 :<br>DNS 3 :<br>ygula Geri İptəl Et                                                                                                    |                                                      | Maske :                                 |                      |        |                 |          |               |
| DNS 2 :<br>DNS 3 :                                                                                                    |                                                      | Varsayılan Ağ Geçidi :<br>DNS 1 :       |                      | 2      |                 |          |               |
| Lygula Geri İptal Et                                                                                                    |                                                      | DNS 2 :<br>DNS 3 :                      |                      |        |                 |          |               |
| ygula Geri İptal Et                                                                                                    |                                                      |                                         |                      | /      |                 |          |               |
|                                                                                                    |                                                      |                                         |                      | Jygula | Geri İptal Et   |          |               |
|                                                                                                    |                                                      |                                         |                      |        |                 |          |               |
|                                                                                                    |                                                      |                                         |                      |        |                 |          |               |
|                                                                                                    |                                                      |                                         |                      |        |                 |          |               |
|                                                                                                    |                                                      |                                         |                      |        |                 |          | ~             |
| Internet                                                                                                    |                                                      |                                         |                      |        |                 | Internet | <u>~</u> ~    |

ISP'niz tarafından sa lanacak olan **"IP Address"(IP adresi)**, **"Mask"(maske)**, **"Default Gateway"(Varsayılan A Geçidi)** ve **"DNS" ( nternet Ad Sunucu)** bilgilerini girin. Ayarlarınızı girdikten sonra **"Uygula"**yı tıklayın.

- Static Setup (Sabit Kurulum): Statik IP Ayarları, ISP (WAN tarafı) tarafından statik IP adresi verilmi kullanıcılar içindir.
  - IP Address: ISP'niz tarafından verilen sabit IP adresidir.
  - Mask: ISP'niz tarafından sa lanan alt a maskesidir.
  - Default Gateway: A geçidi IP adresinizdir.
  - DNS: ISP'niz tarafından belirtilen DNS adresidir.

2. DHCP (Get IP dynamically from ISP): DHCP (Get IP dynamically from ISP) seçene ini açma seçenek dü mesini tıklayın, sonra "leri"yi tıklayın, a a ıdaki görüntü ekranınıza gelecektir.

| 🗿 >Kurulum Sihirbazı>Sihirbaz - Microsoft I | nternet Explorer                                                         |                       |                 |                       |          | ∎₽X           |
|---------------------------------------------|--------------------------------------------------------------------------|-----------------------|-----------------|-----------------------|----------|---------------|
| Dosya Düzen Görünüm Sık Kullanılanlar Araç  | lar Yardım                                                               |                       |                 |                       |          | <i></i>       |
| 😋 Geri 👻 🐑 🖌 😰 🏠 🔎 Ar                       | ra 🤺 Sik Kullanilanlar 🤬 🔗 💊 🔳                                           | · 🔜 🇱 🦓 👘             |                 |                       |          |               |
| Adres 🕘 http://192.168.1.1/cgi-bin/webcm    |                                                                          |                       |                 |                       | 💌 🔁 Git  | Bağlantılar » |
| Google 🕞 🗸 🖌 Git 🗄 🏠 🗸                      | Favoriler - 🔊 198 tane engellendi 💞 Kontra                               | ol Et 👻 🔒 Alıcı 🛩 🏼   |                 |                       |          | 🔘 Ayarlar 🗸   |
| NetMAS                                      | STER                                                                     |                       |                 | ADSL2/2+ Router       |          | ~             |
| Kurulum Sibi                                | Ana Sayfa Kurulum Sihirbazi                                              | Araçlar Gelişmiş      |                 | Tümünü Kaydet         |          |               |
| DHCP K                                      | IP Adresi :<br>Maske :<br>Ağ Geçidi :<br>Varsayılan Ağ Geçidi : <b>G</b> |                       |                 | 1                     |          |               |
|                                             |                                                                          |                       |                 | Jygula Geri İptal Et  |          |               |
|                                             |                                                                          |                       |                 |                       |          |               |
|                                             |                                                                          |                       |                 |                       |          |               |
|                                             |                                                                          |                       |                 |                       |          | ~             |
| ē                                           |                                                                          |                       |                 |                       | Internet |               |
| 🛃 Baslat 🔰 😂 🞯 🖸 😋 👋 🔟                      | Gelen Kutusu - Micros 🔯 2014PW_Kullanım Kila                             | >Kurulum Sihirbazı>Si | 🦉 adsız - Paint | 📑 Outlook Gönderme/Al | () 🛒 💽 🕏 | 🕿 🍡 13:41     |

Bu modun altında doldurulmu hiçbir ey yoktur. Sadece ayarlarınızı do rulamak için "**Uygula**"yı tıklayın.

Adım 2: Adım 1'deki teyitlerinizden sonra aygıt ayar bilgilerinizi içeren a a ıdaki ana sayfa ekranınıza gelecektir.

| 🗿 >Home>Home - Microsoft Internet Explorer                                                                                                    |               |               |
|----------------------------------------------------------------------------------------------------|---------------|---------------|
| Dosya Duzen Gorunum Sik Kullanlarlar Aradar Yardım                                                                                                    |               |               |
| 🌀 Geri 🝷 🔊 - 💌 🗟 🏠 🔎 Ara 🧙 Sik Kullanlariar 🤣 🎯 - چ 📓 - 🛄 🏭 🦓                                                                                                    |               |               |
| Adres 🚳 http://192.168.1.1/cg-bin/webcm                                                                                                    | 🖌 🄁 Git       | Bağlantılar » |
| 🔋 Coogle 💽 - 🕜 Git 🗄 🏠 👻 🏠 Favorier - 🔊 198 tane engelend 👫 Kontrol Et 👻 🍙 Alo - 🖉                                                                                                    |               | 🔘 Ayarlar 🗸   |
| Net MASTER RD5L2/2+ Route                                                                                                    |               | ^             |
| Ana Sayfa Anā Sayfa Kurulum Sihirbazi Araçlar Gelişmiş Tümünü Kayd                                                                                                    | et            |               |
| Bağlanlı durumu                                                                                                    |               |               |
| Tanimlama     Tip     IP     Durum     Hat acik     Hat kopma<br>nedeni       Turkey Telekom<br>(Nec)     pppoa     78.176.108.158     Connected     Ohr 6min<br>32sec     N/A                                                                                                    |               | 3             |
| Sistem Bitgist         Sistem Calişma Zamanı: 0 hr 16 min         DSL Durumu:       Bağlı         DSL Hiz:       256/1024kbps         Ethernet:       Bağlantı Kopmuş         Yazılım versiyonu:       3.7.1         Firmware versiyonu:       8505G_TEKN_113007.03FA         SSID:       NetMaster | _             |               |
| Oturumu kapat Yenile                                                                                                    | 3             |               |
| 2) and                                                                                                    | Internet      | <u> </u>      |
| 🛃 Başlat 💫 🗵 🕲 💿 🔹 🖾 2014PW_Kulanın Kla 🗿 >Home>Hore - Micr                                                                                                    | 8 % 🕿 💎 🔍 🗞 🖪 | 14:19         |

- Yukarıdaki ekran açıldı ında a a ıdaki maddeleri kontrol edin. Tüm ayarl ar Adım 1 ayarlarınızla aynı olmalıdır.
  - Description: Adım 1'de seçti iniz ISP ismini gösterir.
  - ☑ Type: Adım 1 de seçti iniz Enkapsülasyon tipini gösterir.
- **NOT:** E er son ayarlarınız **Adım 1**'de seçtiklerinizden farklı ise, Kurulum Sihirbazı'nı tıklayın ve kurulum sürecini yeniden yapın ya da teknik destek için derhal (216) 444 0 270'i arayın.

## 5. Internet Ba lantısından Emin Olmak

1. "Refresh"(Yenileme) butonuna basın ve "Sistem Bilgileri"ni kontrol edin.

"Sistem Bilgileri"nin altında "DSL Durumu" ve "DSL hızı" bulunur. ADSL ba lantı durumunu ve ba lantı hızını (gönderme/alma) Kbps olarak gösterir.

| 3 >Home>Home - Microsoft Internet Explorer                                                                                                    |                                   |                         |
|----------------------------------------------------------------------------------------------------|-----------------------------------|-------------------------|
| Dosya Düzen Görünüm Sık Kullanılanlar Araçlar Yardım                                                                                                    |                                   | At 1                    |
| 😋 Geri 🔹 🕑 - 🖹 🗟 🏠 🔎 Ara 👷 Sk Kullanlanlar 🤪 🔗 🍇 📓 - 🛄 🏭 🦓                                                                                                    |                                   |                         |
| Adres 🕘 http://192.168.1.1/cgi-bin/webcm                                                                                                    |                                   | 💙 芛 Git 🕴 Bağlantılar 🂙 |
| Google 🔽 🗸 Git 🗄 🌠 👻 🏠 Favorier 🛛 🔊 198 tane engelendi 🖓 Kontrol Et 👻 🍙 Alo 🕶 🥖                                                                                                    |                                   | 🔘 Ayarlar 🗸             |
| NetMASTER                                                                                                    | ADSL2/2+ Router                   | ^                       |
| Ana Sayfa<br>Ana Sayfa                                                                                                    | Tümünü Kaydet                     |                         |
| Tanımlama     Tip     IP     Durum     Hat açık       Turkey Telekom<br>(Nec)     pppoa     78.176.108.158     Connected     Ohr 6min<br>325ec                                                                                | <u>Hat kopma</u><br>nedeni<br>N/A |                         |
| Sistem Bligisl<br>Sistem Calişma Zamanı: 0 hr 16 min<br>DSL Durumu: Bağlı<br>DSL Hizi: 256/1024kbps<br>Ethernet: Bağlanti Kopmuş<br>Yazılım versiyonu: 3.7.1<br>Firmware versiyonu: 8505G_TEKN_113007.03FA<br>SSID: NetMaster | 2                                 |                         |
|                                                                                                    | Oturumu kapat Yenile              |                         |
| ett                                                                                                    |                                   | Internet                |
| 🛃 Başlat 🖉 🙆 💿 🔹 🦉 🚺 20149W_Kullanım Kila 🗿 >Home>Home - Micr                                                                                                    | • 8 🗙 & 🖉 🔍 🖉                     | a 😨 👽 👂 🗞 🕵 🌉 🚺 14:19   |

2. Explorer'ı ba latın ve adres alanına "www.google.com" yazın ve "Enter"a basın.

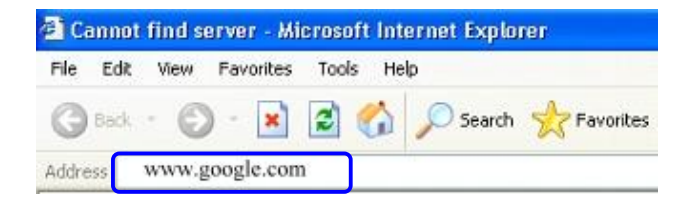

3. A a ıdaki Google web sitesi dizin sayfası ekranınızda görünecektir. Bu ADSL ba lantınızın do ru ekilde sa landı ını ve internete eri iminizin oldu unu gösterir.

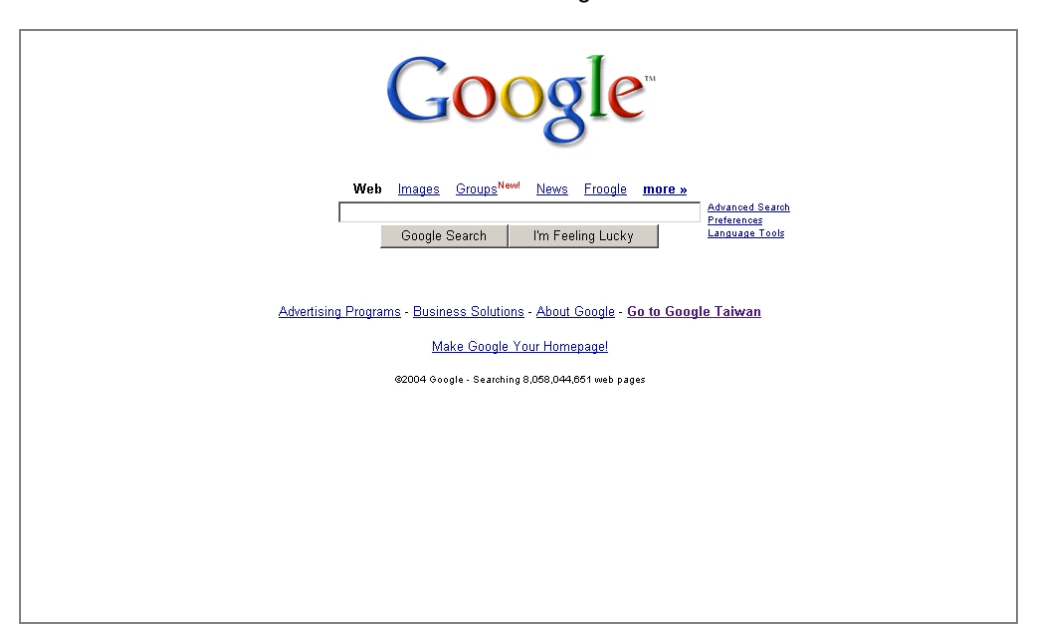

Satın aldı ınız ürünün di er birçok özelliklerini paket muhteviyatında bulunan CD içeri inden okuyabilirsiniz.

NetMASTER ürünlerine göstermi oldu unuz ilgiden dolayı sizlere çok te ekkür eder, iyi günlerde kullanmanızı dileriz.